# Manual Interno para el acceso y uso del expediente digital del CAM

(Aprobado por el Consejo Directivo del CAM-CR, en sesión número 6, acuerdo CD-06-2024-5 con fecha de 20 de noviembre de 2024)

## Artículo 1. Introducción

Este reglamento tiene como objetivo establecer las normas, procedimientos y responsabilidades asociadas al acceso y uso del sistema de expediente digital del Centro de Arbitraje y Mediación (CAM) del Colegio de Abogados y Abogadas de Costa Rica. El sistema de expediente digital busca facilitar la gestión documental de los casos en curso, garantizando la seguridad, confidencialidad y acceso controlado a los archivos.

## Artículo 2. Procedimiento para la Solicitud de Acceso al Expediente Digital

Las partes interesadas en acceder a un expediente digital deberán realizar una solicitud formal al CAM, especificando el número de expediente y su relación con el caso. El acceso se otorgará únicamente a las partes involucradas y a sus representantes legales, quienes deberán cumplir con los requisitos de identificación establecidos por el CAM.

Una vez aprobada la solicitud, el usuario recibirá un correo electrónico con:

- > Las credenciales de acceso (usuario y contraseña).
- > Un enlace a la plataforma del expediente digital.
- > Un instructivo básico sobre el uso de la plataforma.

## Artículo 3. Notificaciones por Modificaciones en el Expediente

El sistema de expediente digital enviará notificaciones automáticas por correo electrónico a las partes involucradas cada vez que se adicione nuevos documentos por cualquiera de las partes.

## Artículo 4. Requisitos y Normativa para la Carga de Documentos

Los documentos a ser cargados en el expediente digital deben cumplir con las siguientes características:

- > Formato: Solo se aceptarán documentos en formato PDF.
- > Tamaño máximo permitido: Cada archivo no debe exceder los 30 MB.
- > Nombre del archivo: Los documentos deben ser nombrados de forma clara.

Si un documento excede el tamaño máximo permitido, se debe proceder a la compresión del archivo antes de ser cargado al sistema. Para ello, el CAM recomienda el uso de la herramienta en línea iLovePDF (ver Anexo 1) o la de Adobe (ver Anexo 2).

# Artículo 5. Responsabilidad de las Partes Involucradas

Las partes son responsables de:

- > La exactitud y claridad de los documentos cargados al expediente digital.
- > La compresión adecuada de los documentos que superen los 30 MB, utilizando herramientas de terceros como iLovePDF.
- > Asegurar que los documentos comprimidos mantengan la calidad necesaria para su revisión y consulta por las demás partes.

El CAM no será responsable por la pérdida de calidad o errores en los documentos derivados del proceso de compresión realizado por el usuario.

## Artículo 6. Contacto y Soporte Técnico

Para cualquier consulta sobre el uso de la plataforma, dificultades de acceso, o problemas técnicos relacionados con la carga de documentos, los usuarios pueden contactar al soporte técnico del CAM a través de:

- > Correo electrónico: <u>asistentecam@colabogados.cr</u> y <u>direccioncam@colabogados.cr</u>
- > Teléfono: (+506) 2202-3699, de lunes a viernes, de 8:00 a.m. a 5:00 p.m.

El soporte técnico del CAM se compromete a responder las consultas en un plazo máximo de 48 horas hábiles.

## Artículo 7. Vigencia y Modificación del Reglamento

Este reglamento entrará en vigencia a partir de su publicación y será de carácter obligatorio para todas las partes que utilicen el sistema de expediente digital.

Cualquier modificación a este reglamento será notificada a las partes mediante correo electrónico y se actualizará en la plataforma del expediente digital.

## Anexo 1. Tutorial: Compresión de Archivos PDF utilizando iLovePDF

## 1.1. Instrucciones Paso a Paso para Comprimir un Archivo PDF:

> Paso 1

Acceder a la página web de iLovePDF: <u>https://www.ilovepdf.com</u>.

|                                                                                 | Every tool y                                                                           | ou need to wo                                                         | ork with PDFs i                                                                                                    | n one place                                                                      |                                                                                    |
|---------------------------------------------------------------------------------|----------------------------------------------------------------------------------------|-----------------------------------------------------------------------|----------------------------------------------------------------------------------------------------|----------------------------------------------------------------------------------|------------------------------------------------------------------------------------|
|                                                                                 | Every tool you need<br>split, compre                                                   | d to use PDFs, at your finge<br>ss, convert, rotate, unlock a         | rtips. All are 100% FREE and<br>and watermark PDFs with ju                                                                               | easy to use! Merge,<br>st a few clicks.                                          |                                                                                    |
| 2                                                                               | -                                                                                      |                                                                       | W                                                                                                    | -                                                                                | ×                                                                                  |
| Merge PDF                                                                       | Split PDF                                                                              | Compress PDF                                                          | PDF to Word                                                                                                    | PDF to PowerPoint                                                                | PDF to Excel                                                                       |
| Combine PDFs in the order you<br>want with the easiest PDF<br>merger available. | Separate one page or a whole<br>set for easy conversion into<br>independent PDF files. | Reduce file size while<br>optimizing for maximal PDF<br>quality.      | Easily convert your PDF files<br>into easy to edit PDC and DDCX<br>documents. The converted<br>WORD document is almost<br>100% accurate. | Turn your PDF files into easy to<br>edit PPT and PPTX slideshows.                | Pull data straight from PDFs int<br>Excel spreadsheets in a few<br>short seconds.  |
| W                                                                               | P                                                                                      | X                                                                     | Nowl                                                                                                    | -                                                                                | <b>.</b>                                                                           |
| Word to PDF                                                                     | PowerPoint to PDF                                                                      | Excel to PDF                                                          | Edit PDF                                                                                                    | PDF to JPG                                                                       | JPG to PDF                                                                         |
| Make DOC and DOCX files easy<br>to read by converting them to<br>PDF.           | Make PPT and PPTX slideshows<br>easy to view by converting<br>them to PDF.             | Make EXCEL spreadsheets easy<br>to read by converting them to<br>PDF. | Add text, images, shapes or<br>freehand annotations to a PDF<br>document. Edit the size, font,<br>and color of the added content,        | Convert each PDF page into a<br>JPG or extract all images<br>contained in a PDF. | Convert JPG images to PDF in<br>seconds. Easily adjust<br>orientation and margins. |
| 8                                                                               | E                                                                                      | C                                                                     | HTTER.<br>Sal                                                                                                    | £                                                                                | 0                                                                                  |
| Sign PDF                                                                        | Watermark                                                                              | Rotate PDF                                                            | HTML to PDF                                                                                                    | Unlock PDF                                                                       | Protect PDF                                                                        |
| Pige usurealf or request                                                        | Stamp an Image or text over                                                            | Poteta your PDEs the way your                                         | Convert webpenes in HTML to                                                                                                    | Remove PDE neseword security                                                     | Protect PDE files with a                                                           |

#### > Paso 2

Hacer clic en la opción 'Comprimir PDF' en la página principal.

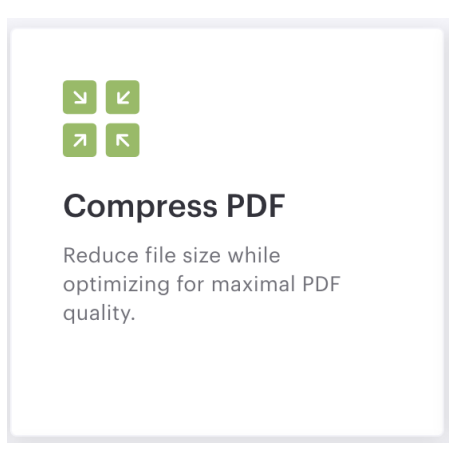

#### > Paso 3

Seleccionar el archivo PDF a comprimir desde el dispositivo haciendo clic en 'Seleccionar archivo PDF'.

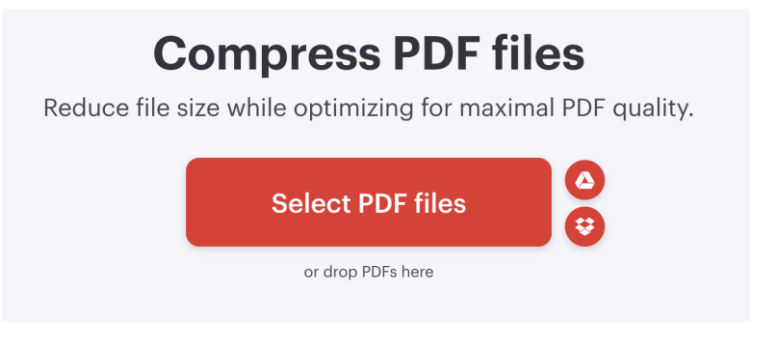

#### > Paso 4

Elegir el nivel de compresión deseado. Se recomienda seleccionar la opción 'Compresión óptima' para mantener un equilibrio entre tamaño y calidad del archivo.

| Compression level                                         |   |
|-----------------------------------------------------------|---|
| EXTREME COMPRESSION<br>Less quality, high compression     |   |
| RECOMMENDED COMPRESSION<br>Good quality, good compression | Ø |
| LESS COMPRESSION<br>High quality, less compression        |   |

#### > Paso 5

Hacer clic en el botón 'Comprimir PDF' para iniciar el proceso.

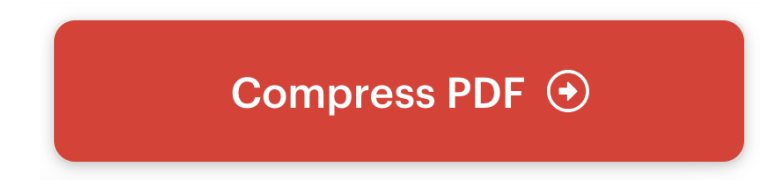

#### > Paso 6

Descargar el archivo comprimido desde el enlace proporcionado en la página de resultados.

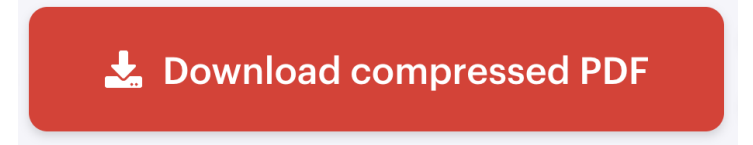

## Anexo 2. Tutorial: Compresión de Archivos PDF utilizando Adobe

### 1.1. Instrucciones Paso a Paso para Comprimir un Archivo PDF:

> Paso 1

Acceder a la página web de Adobe: https://www.adobe.com/cr/acrobat/online/compress-pdf.html.

| Inicio | Mobe     PDF y firmas electrónicas v     Herramientas     Convertir v     Editar v     Firmar y proteger v     Comprar alsos     Firueba gratis       Adder Document Cloud / Archeit / Herramientas Excluses / Comprete Bhandla De FOF | sión        |
|--------|----------------------------------------------------------------------------------------------------|-------------|
|        | Adobe Acrobat<br>Comprimir PDF en línea                                                                                                    |             |
|        |                                                                                                    |             |
|        | Arrastra y suelta un archivo PDF para reducir su tamaño de forma rápida. Seleccionar un archivo                                                                                                    |             |
|        | Exa surveidores de Addete gentrosasion ha anthones de forma sugara y los elemanada a menora que incara entei a para guardados. O                                                                                                    | <i>ل</i> م. |
|        | Cómo comprimir un archivo PDF<br>Sigue estos sencillos pasos para comprimir un archivo PDF de gran tamaño en línea:                                                                                                    |             |

#### > Paso 2

Hacer clic en la opción 'Seleccionar el archivo' en la página principal.

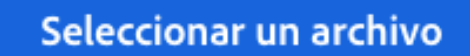

#### > Paso 3

Elegir el nivel de compresión deseado. Se recomienda seleccionar la opción 'Compresión óptima' para mantener un equilibrio entre tamaño y calidad del archivo.

| Cargando                                                               |                                                                           |                                                              |
|------------------------------------------------------------------------|---------------------------------------------------------------------------|--------------------------------------------------------------|
| FINAL<br>PDF - 100MB                                                   |                                                                           | ×                                                            |
| cciona el nivel de compresión:                                         |                                                                           |                                                              |
| Mejor                                                                  | compresión                                                                |                                                              |
| Mejor                                                                  | compresión<br>O Media                                                     | O Baja                                                       |
| Mejor<br>Atta<br>Menor tamaño, calidad estándar<br>Estimación: 16.1 MB | compresión<br>Media<br>Tamaño medio, mejor calidad<br>Estimación: 21.1 MB | O Baja<br>Mayor tamaño, máxima calidad<br>Estimación: 251 MB |

Hacer clic en el botón 'Comprimir' para iniciar el proceso, una vez que se ponga de color azul.

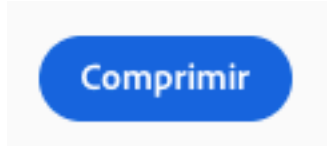

> Paso 5

Descargar el archivo comprimido desde el enlace proporcionado en la página de resultados.

#### Tu PDF comprimido está listo

100,44MB → 191,81KB

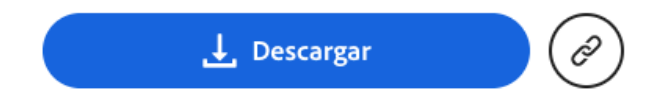